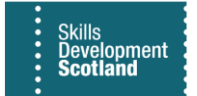

# **FIPS QUICK START GUIDE**

## **Entering & Updating Leaving Details**

This guide will cover how to enter leaving details on an assignment or make changes to leaving details previously input. Leaving details must be added to an assignment as soon as a participant is no longer in training. Claims can be processed after leaving details have been entered when the assignment is at Leaver Active status. For Leaver Archived records; claims cannot be processed. The process will be demonstrated for an MA assignment; however, the process is the same across all programmes however the leaving codes may be different as this data is programme specific.

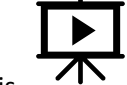

There is a video that covers this process – click the play button to view this.

- 1. To add leaving details to an assignment go to Workplace, Assignments and select the assignment that leaving details are to be entered for. Leaving details cannot be processed for multiple records in a single action and must be input on an individual basis.
- 2. Double click on the white part of the row to open the assignment. Clicking on a hyperlink (blue text) will open a different screen in FIPS (either a different entity or reference table):

|        | Skills<br>Development<br>Scotland |                          |                          |                | ✓ Search   |                                        |
|--------|-----------------------------------|--------------------------|--------------------------|----------------|------------|----------------------------------------|
| =      |                                   | $\leftarrow$ 🖾 Show Char | : 🗊 Delete   🗸 🖒 Refresh | 🖾 Email a Link | V 🏷 Flow   | ✓ Î Run Report ✓ 幅 Excel Templates ✓ 【 |
| 8      | Individuals                       | Assignments              | Active $\sim$            |                |            |                                        |
| 8      | Organisations                     | 🔿 Program 🗸              | Status Reason ~          | Preferred ∽    | Assignme 🗸 | Individual ~                           |
| Use    | er Request                        | IT.                      | Unconfirmed Assignment   | Email          |            | William Mathison                       |
|        | User Requests                     | ITA                      | Unconfirmed Assignment   | Email          |            | Theresa/ Rebecca                       |
| Ext    | ensions                           | МА                       | Unconfirmed Assignment   | SMS            | New Start  | Molly Wright                           |
| Þ      | Additional Suppo                  | WR                       | Unconfirmed Assignment   | Email          |            | Rebecca Battersby-Campbell             |
| ß      | Adopt An Appren                   | МА                       | Unconfirmed Assignment   | SMS            | New Start  | Jakub McDonald                         |
| ∰<br>∰ | Alerts                            | ITA                      | Unconfirmed Assignment   | Email          |            | David Ijeoma                           |
| Ē,     | ASN Claims                        | МА                       | Unconfirmed Assignment   | SMS            | New Start  | Leigh Fraser                           |
|        | Assignments                       | WR                       | Manual Approval Required | Email          |            | Amy Docherty                           |
| 4      | Bulk Expense Aut                  | МА                       | Confirmed Assignment     | SMS            | New Start  | Jacqueson McEwan                       |
|        | Bulk YPA Claim                    | WR                       | Manual Approval Required | Email          |            | Ugochi Ihuoma                          |
|        |                                   |                          | 1                        |                |            |                                        |
|        | Hyperlinks are                    | e blue links             |                          |                |            |                                        |

Hyperlinks are blue links within FIPS.

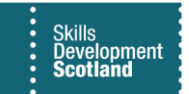

3. When the assignment opens, click into the Actions (Canvas App) tab. It may take a few seconds for the Canvas App to load. Click on Enter to display the functions held within the Canvas App:

|                                                                                                    | 리 Process 🗸 워, Assign 🖙 Email a Link 😰 Flow 🗸 唱 Word Tr          | emplates \vee 🗐 Run Report 🗸     |                                       |
|----------------------------------------------------------------------------------------------------|------------------------------------------------------------------|----------------------------------|---------------------------------------|
| Joe Industry Training Board) - MA - 2020 -<br>GM7R 23-Bricklaying (Construction)-SCQF 6<br>Assignment - Information ~ | Joe Industry Train<br>Individual Contract                        | ning Board) - MA - 2020          | Confirmed Assignment<br>Status Reason |
| Actions <u>Actions (Canvas App)</u> Training Provider Details Participant Details                                     | Update Equalities Information Participant History and Current Em | Update Employer Training Details | Update Training Venue                 |
| III<br>Skills<br>Development<br>Scotland MA Assignr                                                                   | ments                                                            |                                  |                                       |
| - Welco<br>Enter                                                                                                    | ome                                                              |                                  |                                       |

4. Depending on the programme, the functions within the Canvas App will differ. Click on the Leaver Process button to open the leaving details section. If the individual has been made redundant, a redundancy date can be entered using the Redundancy Process button. This does not add leaving details in full to the record (MA & GA only):

| Actions | Actions (Canvas App)                                     | Training Provider Details | Participant Details | Update Equalities Information | Participant History and Current Em |
|---------|----------------------------------------------------------|---------------------------|---------------------|-------------------------------|------------------------------------|
|         | ll <b>ll</b><br>Skills<br>Development<br><b>Scotland</b> |                           | MA Assigr           | nments                        |                                    |
|         | Please select                                            | the process you w         | vant to initiate    | 2                             |                                    |
|         | Leaver Process                                           |                           |                     |                               |                                    |
|         | Redundancy Pro                                           | cess                      |                     |                               |                                    |
|         |                                                          |                           |                     |                               |                                    |

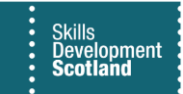

5. When Leaver Process is selected, the Canvas App will display further selection boxes. The parent leaver code must be selected – either Early Leaver or Leaver (Achieved):

| Actions | Actions (Canvas App)                               | Training Provider Details                             | Participant Details | Update Equalities Information         | Participant History and Current Em |  |
|---------|----------------------------------------------------|-------------------------------------------------------|---------------------|---------------------------------------|------------------------------------|--|
| <       | III<br>Skills<br>Development<br>Scotland           |                                                       | MA Assign           | iments                                |                                    |  |
|         | Please select t<br>Industry Train<br>MA - 2020 - G | he appropriate E<br>ing Board) -<br>iM7R 23-Bricklayi | xit Process you     | u wish to use for Assi<br>ion)-SCQF 6 | r Assignment:                      |  |
|         |                                                    | Early Leaver                                          |                     | Leaver (Achieved)                     | )                                  |  |
|         |                                                    |                                                       |                     |                                       |                                    |  |

6. After a parent code has been selected, the form will reveal leaving detail drop-down menus – select the relevant information and input the leaving date:

| Actions | Actions (Canvas App)                      | Training Provider Details | Participant Details | Update Equalities Information |
|---------|-------------------------------------------|---------------------------|---------------------|-------------------------------|
| <       | IIII<br>Skills<br>Development<br>Scotland |                           | MA Assigi           | nments                        |
| *       | Please select a To<br>Individual: Joe     | op Level Leaver Code      | e for               |                               |
|         | Please select a valu                      | le                        | $\checkmark$        |                               |
| *       | Please select the                         | Leaver Code               |                     |                               |
|         | Please select a valu                      | le                        | $\sim$              |                               |
| *       | Please supply Le                          | aving Date                |                     |                               |
|         | 31/12/2001                                |                           |                     |                               |
|         |                                           |                           |                     |                               |

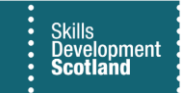

-

### When the fields above have been completed, click on Next:

| Development<br>Scotland                | MA Assignments                                                             |
|----------------------------------------|----------------------------------------------------------------------------|
| * Please select a Top Level Leaver Cod | e * Please select the Leaver Code                                          |
| Employed                               | Progression to higher level Modern Apprentices                             |
| * Please supply the Leaver Date        |                                                                            |
| 11/13/2023                             |                                                                            |
| Early Leaver                           | The Leaver Details you enter in this for                                   |
| Yes 🗸                                  | be used to update the Assignment with<br>Status Reason of Leaver (active). |
|                                        | Next Please select Next, or the back icon to cancel the operation.         |
|                                        |                                                                            |

7. Click on Next and additional radio buttons will be displayed. Select the relevant option for the popup "Please advise if the leaver achieved units prior to leaving" then click on Submit.

The assignment status will be updated to show as Leaver (Active). If changes are required prior to submission, use the back arrow in the Canvas App to return to the previous screen(s). To cancel the process in full, click out of the Canvas App by clicking on the Home button on the Workplace Menu which will stop the process.

8. When the changes have been recorded, a message will be displayed within the Canvas App to confirm this:

| Britney Spears - DEMO ONLY - MA - 2018 - G9FJ 23-Housing-SCQF 7<br>Assignment · Information ~ |                         |                             |                     |                               | Britney Jean Spea<br>Individual    | Contract        | - MA - 2018      | Leaver (active)<br>Status Reason | `      |  |
|-----------------------------------------------------------------------------------------------|-------------------------|-----------------------------|---------------------|-------------------------------|------------------------------------|-----------------|------------------|----------------------------------|--------|--|
| Action                                                                                        | s Actions (Canvas App)  | Training Provider Details   | Participant Details | Update Equalities Information | Participant History and Current Em | Update Employer | Training Details | Update Training Ve               | enue … |  |
|                                                                                               | O The new leaver date h | nas been updated successful | lly                 |                               | ×                                  |                 |                  |                                  |        |  |
|                                                                                               | Development<br>Scotland |                             | IVIA Assign         | ments                         |                                    |                 |                  |                                  |        |  |

- "A new leaver date has been updated successfully"

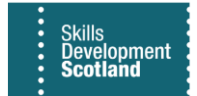

## **Amending Leaving Details**

To make changes to leaving details that were input previously, go into the participant assignment, and follow the steps above to access the Canvas App. Changes can only be made to Leaver assignments.

9. Within the Canvas App, click on the Leaver Process button. The below options will be displayed. Select the relevant option from the list to update the information:

| Actions | Actions (Canvas App)                                         | Training Provider Details | Participant Details | Update Equalities Information | Participant History and Current Em |  |
|---------|--------------------------------------------------------------|---------------------------|---------------------|-------------------------------|------------------------------------|--|
| <       | IIII<br>Skills<br>Development<br>Scotland                    |                           | MA Assign           | nments                        |                                    |  |
|         | What do you                                                  | wish to update?           |                     |                               |                                    |  |
|         | Leaver Code                                                  | or Leaver Code and I      | Date                |                               |                                    |  |
|         | Leaving Date                                                 | Only                      |                     |                               |                                    |  |
|         | <ul> <li>Unit Achievement Details (Early Leavers)</li> </ul> |                           |                     |                               |                                    |  |
|         |                                                              |                           |                     |                               |                                    |  |

- Once a selection has been made, a Next button will be displayed. Click on this to amend the information. Use the dropdowns to select the updated leaving detail information. Once the fields have been selected, a Submit button will be displayed:

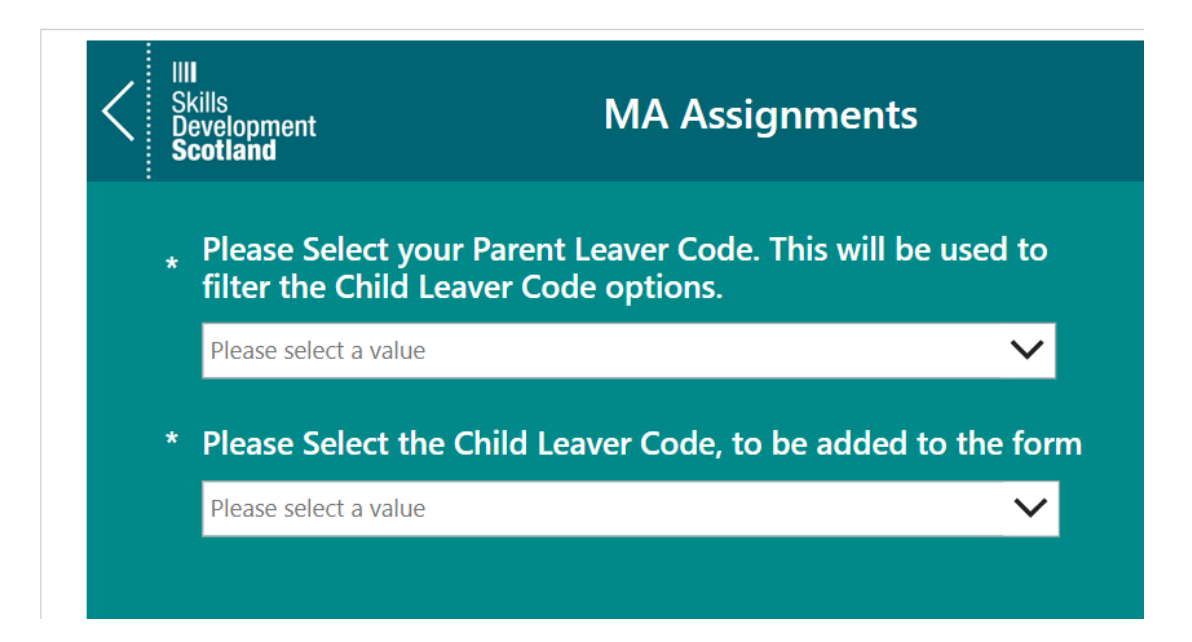

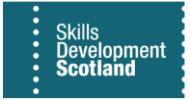

| II <b>II</b><br>Skills<br>Development<br><b>Scotland</b> | MA Assi               | ignments                                   |
|----------------------------------------------------------|-----------------------|--------------------------------------------|
|                                                          |                       |                                            |
|                                                          |                       |                                            |
| Leaver Code has bee                                      | en updated accordingl | ly. Do you wish to amend the Leaving Date? |
| (                                                        | Yes                   | No                                         |

## **10.** Once saved, a confirmation message will be displayed in the Canvas App:

### The leaving code information will be displayed under the Leavers tab of the assignment:

| Actions Actions (Canvas                                  | App) Training Provider Details | Participant Details | Update Equalities Information | P                 | Participant History and Current Em | Update Employer | Training Details | Leavers |  |  |
|----------------------------------------------------------|--------------------------------|---------------------|-------------------------------|-------------------|------------------------------------|-----------------|------------------|---------|--|--|
| 🛱 Actual End Date                                        | 04/01/2021                     |                     |                               |                   | Redundancy                         |                 |                  |         |  |  |
| 🛱 Parent Leaver Code                                     | Education and Training         |                     |                               | Made Redundant On |                                    |                 |                  |         |  |  |
| 🔒 Leaver Code                                            | ver Code 🔀 Other training      |                     |                               |                   |                                    |                 |                  |         |  |  |
| 🛱 Early Leaver                                           | No                             |                     |                               |                   |                                    |                 |                  |         |  |  |
| A Date Leaver<br>Notification Received                   | 18/01/2021                     |                     |                               |                   |                                    |                 |                  |         |  |  |
| ☐ Units achieved prior<br>to leaving                     |                                |                     |                               |                   |                                    |                 |                  |         |  |  |
| Achieved units<br>resulted (if<br>applicable)            |                                |                     |                               |                   |                                    |                 |                  |         |  |  |
| Reason achieved<br>units not resulted (if<br>applicable) |                                |                     |                               |                   |                                    |                 |                  |         |  |  |
| Achievement<br>information<br>completed                  | No                             |                     |                               |                   |                                    |                 |                  |         |  |  |
|                                                          |                                |                     |                               |                   |                                    |                 |                  |         |  |  |

11. If leaving details are required to be removed entirely from an assignment, submit a User Request via the User Requests entity (URH) and the FIPS Support Team can action this. To change Leaver Archived records back to Leaver Active status, Training Providers should contact their SIA/DDE at SDS for approval then raise a ticket with FIPS Support attaching proof of approval for this to be actioned.

When leaving details have been entered, Outcome claims can be made. Outcome claims cannot be submitted for assignments that are not at Leaver status.